# คู่มือการจอง iPhone 13

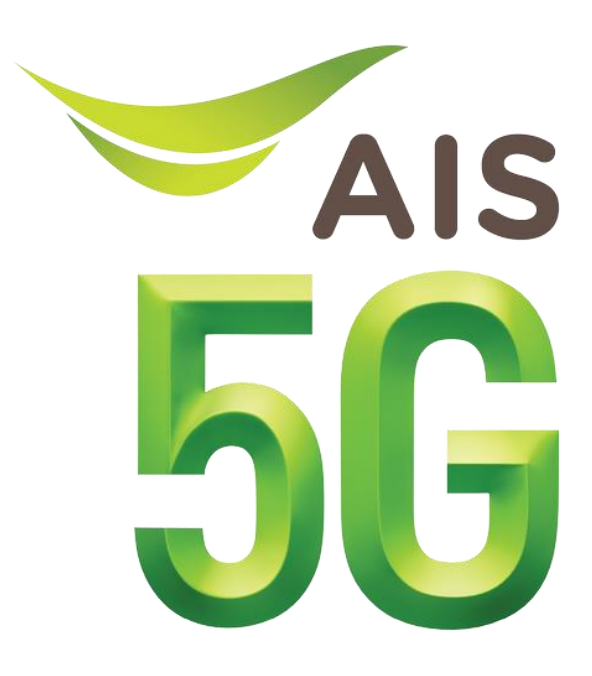

1. เข้าสู่หน้าเว็บ : https://prebook.ais.th/iphone13

| 5G |                                                                                                    | TH EN |
|----|----------------------------------------------------------------------------------------------------|-------|
|    | รักร<br>566<br>ที่ที่สุดบนเครือข่าย AIS 56<br>คลื่นบากที่สุด เริ่วที่สุด ครอบคลุมบาทที่สุดทั่วไทย<br>สั่งซื้อส่วงหน้า 1 ค.ค. 64 |       |
|    | หมายเลขโกรศัพท์ :<br>0XX-XXX-XXXX เข้าสู่ระบบ                                                                                   |       |
|    | © 2018 ADVANCED INFO SERVICE PLC. ALL RIGHTS RESERVED.                                                                          |       |

2. กรอกหมายเลงโทรศัพท์เพื่อรับสิทธิ์จอง iPhone 13 และกรอกรหัส OTP เพื่อเข้าสู่ระบบ

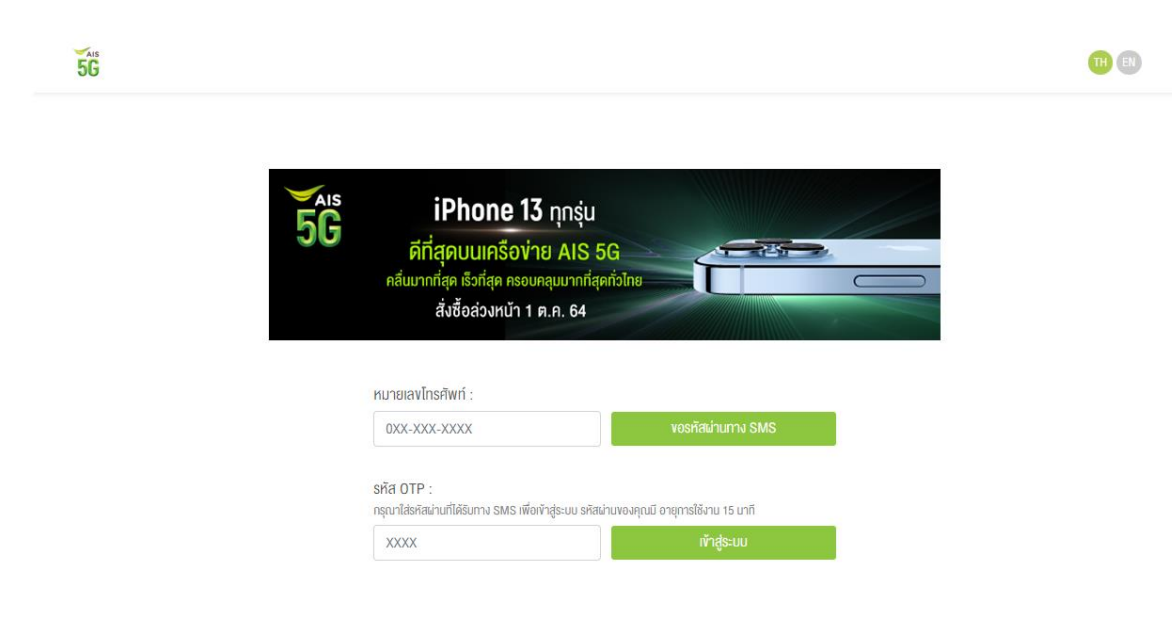

3. เมื่อเข้าสู่ระบบจะแสดงสิทธิ์ / ส่วนลดต่างๆ ที่หมายเลขโทรศัพท์ของผู้ใช้งานจะได้รับ

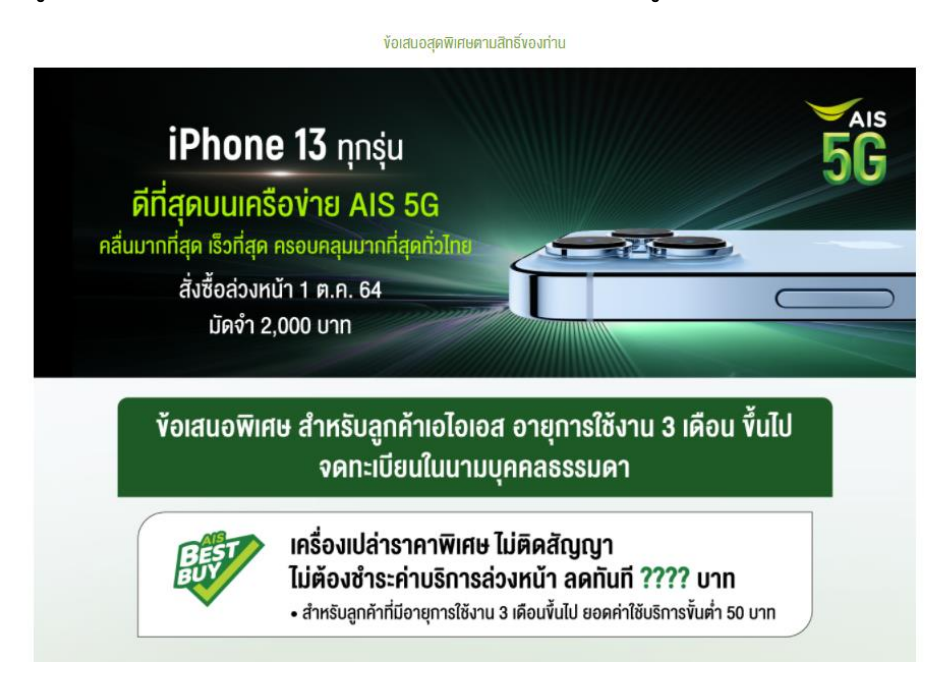

4. กรอกรายละเอียดข้อมูลส่วนตัว เลือกรุ่น ความจุ / สี ข้อเสนอพิเศษที่สนใจ และโปรโมชันพิเศษ

| รายละเอียดพ้อมูลส่วนตัว                                                               |               |                   |   |
|---------------------------------------------------------------------------------------|---------------|-------------------|---|
|                                                                                       |               |                   |   |
| ชื่อ :                                                                                | ina           |                   |   |
| นามสกุล :                                                                             | ระบบ          |                   |   |
| Email :                                                                               | test@test.com |                   |   |
| หมายเลงบัตรประชาชน :                                                                  | •••••         |                   | ٢ |
| หมายเลงโทรศัพท์ :                                                                     | 093-400-9851  |                   |   |
|                                                                                       |               |                   |   |
| şu                                                                                    |               |                   |   |
|                                                                                       |               |                   |   |
| iPhone 13 mini iPhone 13                                                              | iPhone 13 Pro | iPhone 13 Pro Max |   |
|                                                                                       |               |                   |   |
| ความด / สี                                                                            |               |                   |   |
|                                                                                       |               |                   |   |
| iPhone 13 Pro / 256GB / สีกซียร์ร่ามลู                                                |               | ~                 |   |
|                                                                                       |               |                   |   |
| ข้อเสนอพิเศษที่สนใจ (ตรวจสอบสิทธิ์ที่ร้านอีกครั้ง)                                    |               |                   |   |
|                                                                                       |               |                   | _ |
| เครื่องราคาพิเศษ พร้อมแพ็กแกงรายเคือน 5G One Plan สัญญา 12 หรือ 24 เคือน (Hot Deal) * |               |                   |   |
|                                                                                       |               |                   |   |
| โปรโมชื่นพิเศษ                                                                        |               |                   |   |
|                                                                                       |               |                   |   |
| ไม่สนใจรับสิทธิ์ส่วนสด AirPods 20%                                                    |               |                   |   |

 เลือกรับสิทธิ์เป็นภูมิภาค / จังหวัด / ห้างสรรพสินค้า / สาขา ช็อปที่จะเลือกไปรับสินค้า และเลือกวัน – เวลาที่ รับเครื่อง

| เลือกการรับสินค้า                                                                                                    |          |
|----------------------------------------------------------------------------------------------------|----------|
| สาขา                                                                                                    |          |
| ภูมิภาค                                                                                                    |          |
| กรุงเทพมหานครและปริมณฑล                                                                                                    | *        |
| จังหวัด                                                                                                    |          |
| กรุงเทพและปริมณฑล                                                                                                    | ~        |
| ท้างสรรพสินค้า                                                                                                    |          |
| เซ็นทรัล                                                                                                    | ~        |
| สาขา                                                                                                    |          |
| บางนา                                                                                                    | ~        |
| ชื่อป                                                                                                    |          |
| Ioโอเอสซ็อป สาขาเซ็นทรัล บางนา (ชั้น 5)<br>รองรับการผ่อนช่าระห์วยนัครเครคิศ กหารไทย,อ้ออน,เพิร์สขอยส์,กรุมศรีอยุธยา,ธนธาติ,เกทีซี,กรุมกพ,ซิคี้แบงห์,ยูไอนี,กลิกร,ไทยพาณิชย์ | *        |
| เอโอเอส เกเลอิชช็อป สาขาเซ็นกรัส บางนา สาขา2 ชั้น 5<br>รองชันการม่อนช่าะห์วชนิตรเคริศิต กลักร.ตก์ซี.กรุงศรีอยุชชา.ไทยพาณิชช.ิชิศึเมงค์                                      |          |
| เงนาร์ก สาขาเซ็นกรัล มางนา (ชั้น 5)<br>รองอินการผ่อนอ่าระหัวยบัตรเครคิค กลิทร.ไทยพาณิชย์มกที่อี่,พิร์สชอยส์,ธนชาติ,อิออน,อิศัมนงค์,กการไทย.ยูโอนี,กรุงเทพ,กรุงหรือชุธชา     |          |
|                                                                                                    | <b>~</b> |
| วันรับเครื่อง                                                                                                    |          |

8 ตุลาคม 2564

11:00 - 14:00

~

•

6. กรอกที่อยู่ในการออกใบกำกับภาษี (โดยช่องที่มีเครื่องหมาย \* คือข้อมูลที่จำเป็นต้องกรอก)

| ที่อยู่ในการออกใบทำกับภาษี |       |                     |
|----------------------------|-------|---------------------|
| บ้านเลงที่*                |       | หมู่                |
| 123                        |       |                     |
| หมู่บ้าน                   |       | อาคาร / ชั้น / ห้อง |
| The City                   |       |                     |
| NUU*                       |       | ซอย                 |
| ราชเทวี                    |       | ราชเกวี             |
| จังหวัด*                   |       | อำเภอ / เงต*        |
| กรุงเทพมหานคร              | ~     | เงคราชเทวี 👻        |
| ต่ำบล / แขวง*              |       | รหัสไปรษณีย์*       |
| ทุ่งพญาไท                  | ~     | 10400               |
|                            |       |                     |
|                            |       |                     |
| _                          | ทำตาย | การ                 |

เมื่อกรอกข้อมูลครบแล้ว กด "ทำรายการ"

7. ตรวจสอบข้อมูลก่อนชำระเงินว่าถูกต้องหรือไม่ เมื่อตรวจสอบข้อมูลแล้ว กด "ชำระเงิน"

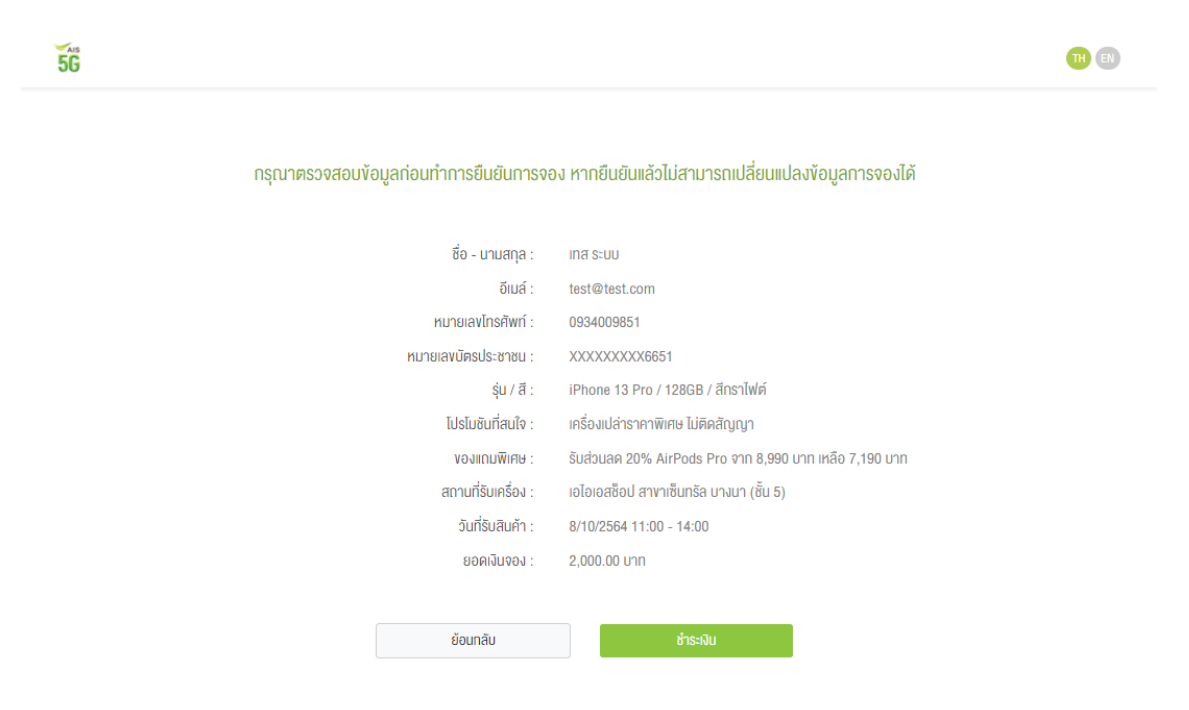

## เงื่อมไขการรับสิทธิ์

ไป หรือปฏิเสธในขั้นตอนชำระเงิน

## เงินมัดจำค่าสินค้า

- เงินมิดจำ 2,000 บาท (รวมภาษีบูลค่าเพิ่ม) ที่ชำระผ่านบิตรเดมิต หรือบัตรเครดิต VISA MASTER หรือ JCB ต้องออกโดยธนาคารในประเทศไทยเท่านั้น และชำระค่า า เงินอาหา 2 มีของ เขา (ประมาณ 2017) สินคำส่วนที่เหลือ ในวันที่รับสินค้าตามวันเอลาที่ให้ระบุไว้ในรายการงงง 2. เงินมัดจำงะไม่สามารถงงคืนได้ ในกรณีที่ทำรายการงงงสมบูรณ์แล้ว และไม่ติดต่อรับสินค้ากายในวันที่ทำหนด
- 3. เงินมัดจำค่าสินค้า จะไม่นำมาคิดรวมในรายการผ่อนชำระ และรายการส่งเสริมการงายของบัตรเครดิตธนาคารที่ทำรายการ

## สิทธิ์การจอง

- ้า ถึงและมีสิทธิ์การของซื้อสินค้า 1 คน / 1 หมายเลข / 1 เครื่อง และไม่สามารถโอนสิทธิ์การของให้บุคคลอึ่นได้ 2. รายการของซื้อสินค้าล่วงหน้าจะสมบูรณ์ เมื่อได้รับเลขกี้ในสิ่งซื้อจากทาง SMS และ e-mail 3. หลังจากยืนยันของซื้อสินค้าสมบูรณ์แล้ว จะไม่สามารถเปลี่ยนแปลงรายการได้ เช่น รุ่น สี สถานที่ และวันเวลาที่รับสินค้า
- 4. หากลูกค้าไม่มารับสินค้าในวันและเวลาที่กำหนด ถือว่าสละสิทธิ์การจอง

## เพื่อรับสิทธิ์ โครงการ AIS Hot Deal ซื้อเครื่องโทรศัพท์ พร้อมรับส่วนลดราคาพิเศษ

- ลูกค้า AIS รายเดือน: สมัครแพ็กเกง Hot Deal คามที่กำหนด และชำระค่าบริการส่วงหน้า (ไม่รวมภาษีมูลค่าเพิ่ม) พร้อมเซ็นสัญญาใช้บริการค่อเนื่องนาน 12 หรือ 24 เดือน
- 2. ลูกค้า AIS เติมเงิน: เปลี่ยนเป็นระบบ AIS รายเดือน และทำรายการในข้อ 1 ในวันที่ติดต่อรับสินค้าที่จองไว้
- ลู้กล้าที่ไม่ได้ใช้เครือง่าย AIS: ติดต่อย้ายค่ายเบอร์เดิมมาเป็นระบบ AIS รายเดือนให้สมบูรณ์ก่อนวันที่ติดต่อรับสินค้า และกำรายการในข้อ 1 หรือเปิดเบอร์ใหม่ในวันที่รับ เครื่อง
- โครงการ AIS Hot Deal)
- 5. ลูกค้า 1 ท่านสามารถรับสิทธิ์ชื้อสินค้าทุกโครงการในราคาพิเศษ โดยมีสัญญาใช้บริการต่อเมื่องกับ AIS ได้ไม่เกิน 2 สัญญา (เช็กจำนวนรับสิทธิ์ กด \*919\*เลขบัตร ประชาชน# โทรออก)
- 6. บริษัทฯ งอสงวนสิทธิ์ในการเปลี่ยนแปลงเงื่อนไงโดยไม่ต้องแจ้งให้ทราบล่วงหน้า

## หมายเหตุ:

### เข้าสู่หน้าจอชำระเงิน กรอกข้อมูลบัตรเครดิตเพื่อชำระเงิน 8.

| Payment Detail                                                                                                    | VISA The secure Card Legit Card Visa Secure Code T                                                                                                    | JCB<br>/Secur |
|----------------------------------------------------------------------------------------------------|----------------------------------------------------------------------------------------------------|---------------|
| Your payment is now being processed on H<br>K-Payment Gateway is the highly secur<br>purchase information and enter your Cred | -Payment Gateway, an online payment system by <u>KASIKORNBANK</u><br>: payment processor for your seller, HTTPS://MYPORTALAIS.CO.TH/ACME. Please ve<br>t/Debit card details below. | erify th      |
| Payment Detail 2 Payment<br>Confirmation                                                                                      | a 3 Payment Result                                                                                                    |               |
| Pay To :                                                                                                    | HTTPS://MYPORTAL.AIS.CO.TH/ACME                                                                                                    |               |
| Invoice No :                                                                                                    | 170321389254                                                                                                    |               |
| Payment For :                                                                                                    |                                                                                                    |               |
| Amount :                                                                                                    | 1,000.00 Baht                                                                                                    |               |
| Card Type :                                                                                                    | Please Select One V                                                                                                    |               |
| Credit/Debit Card                                                                                                    | Number :                                                                                                    |               |
| Security Code (CV                                                                                                    | V2): Last 3 digits on the back of the card                                                                                                    |               |
| Expiry Date (mm/                                                                                                    | yyyy): MM ~ YYYY ~                                                                                                    |               |
| Card Holder Name                                                                                                    | :                                                                                                    |               |
| Country of Issuin                                                                                                    | Bank : THAILAND                                                                                                    |               |
| Issuing Bank :                                                                                                    | Please Select One                                                                                                    |               |
| Not in List                                                                                                    | 0                                                                                                    |               |

Remarks : Your Credit/Debit card information is strictly secured under KBank's security system. The online merchants will see only the first and last Four digits of your Credit/Debit card number with no expiration date nor the CVV2 code.

<sup>้</sup>ในกรณี "สาขาที่คุณเลือกนัดรับเครื่อง" มีประกาศให้ปิดชั่วคราว ในวันที่คุณนัดรับเครื่อง อันเนื่องมาจากสถานการณ์โควิด-19 หรือ อื่นๆ เอไอเอส จะโกรติดต่อแจ้งให้คุณ ทราบ เพื่อให้คุณเลือกสถานที่นัดรับเครื่องใหม่อีกครั้ง

9. เมื่อชำระเงินสำเร็จ ระบบจะแสดงหน้าการจองสินค้า และแจ้งเลงที่ใบสั่งซื้อ

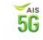

**TH E** 

# คุณได้ทำการจองสินค้าเรียบร้อยแล้ว เลงที่ใบสิ่งซื้อ: BP421097600024

| ชื่อ - นามสกุล :                 | เทส ระบบ                                                |
|----------------------------------|---------------------------------------------------------|
| อีเมล์ :                         | test@test.com                                           |
| หมายเลงโทรศัพท์ :                | 0934009851                                              |
| หมายเลงบัตรประชาชน :             | XXXXXXXX6651                                            |
| sุ่น / สี :                      | iPhone 13 Pro / 128GB / สีกราไฟต์                       |
| <u>โปรโมชันที่สนใจ</u> :         | เครื่องเปล่าราคาพิเศษ ไม่ติดสัญญา                       |
| งองแถมพิเศษ :                    | รับส่วนลด 20% AirPods Pro จาก 8,990 บาท เหลือ 7,190 บาท |
| สถานที่รับเครื่อง :              | เอไอเอสซ็อป สาขาเซ็นทรัล บางนา (ชั้น 5)                 |
| วัน <mark>ที่</mark> รับสินค้า : | 8/10/2564 11:00 - 14:00                                 |
| เลงที่บัตรเครดิต/เดบิต :         | 5123XXXXXXX2346                                         |
| ยอดเงินจอง :                     | 2,000.00 unn                                            |

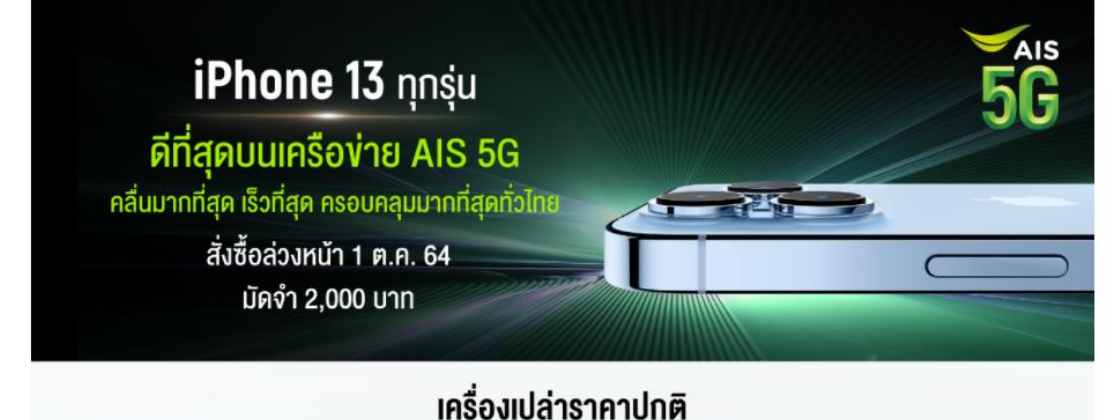

### iPhone 13 mini iPhone 13 iPhone 13 Pro iPhone 13 Pro Max 128 GB 25,900.-128 GB 29,900.-128 GB 38,900.-128 GB 42,900.-256 GB 29,900.-33,900.-42,900.-256 GB 46,900.-256 GB 256 GB 512 GB 37,900.-512 GB 41,900.-512 GB 50,900.-512 GB 54,900.-

1 TB

58,900.-

1 TB

62,900.-

## เงื่อนไขการรับสิทธิ์

ผู้จองซื้อสินค้าตกลงให้บริษัททั้บข้อมูล รวบรวม ใช้ และประมวลผลข้อมูลส่วนบุคคล เพื่อวัตถุประสงค์ในการสั่งของและซื้อสินค้าและการให้รับสิทธิประโยชน์ตามเงื่อนไพการ จำหน่ายสินค้า โดยมาตรการการคุ้มครองข้อมูลส่วนบุคคลเป็นไปตามนโยบายคุ้มครองข้อมูลส่วนบุคคลของบริษัท กิ่งนี้ข้อมูลส่วนบุคคลจะถูกลบหรือกำลายตามระยะเวลที่ กฎหมายกำหนด การชำระเงินค่าจองสินค้าถือว่าผู้จองตกลงตามเงื่อนไขการจองสินค้า หากผู้จองไม่ตกลงตามเงื่อนไขการจองซื้อสินค้านี้ ขอให้ไม่ต้องคำเนินการในชั้นตอนต่อ ไป หรือปฏิเสธในขั้นตอนชำระเงิน

## เงินมัดจำค่าสินค้า

- เงินมัดจำ 2,000 บาท (รวมภาษีมูลค่าเพิ่ม) ที่ชำระผ่านบัตรเดบิต หรือบัตรเครดิต VISA MASTER หรือ JCB ต้องออกโดยธนาคารในประเทศไทยเท่านั้น และชำระค่า สินค้าส่วนที่เหลือ ในวันที่รับสินค้าตามวันเวลาที่ได้ระบุไว้ในรายการจอง
- สนกาศอนแทนสายเมืองเมืองสนาที่ เกมวนสายสายแรงจุบังเมืองเอา เรงจึง 2. เงินมัดจำคะไม่สามารถงางคืนได้ ในกรณีที่ทำรายการจงสมบูรณ์แล้ว และไม่ดิดค่อรับสินค้าทายในวันที่ทำหนด 3. เงินมัดจำคำสินค้า จะไม่นำมาคิครวมในรายการผ่อนข้าระ และรายการส่งเสริมการชายงองบัตรเครดิคธนาคารที่ทำรายการ

## สิทธิ์การจอง

- นเด็ก เรษง 1. จำนวนสิทธิ์การจองซื้อสินค้า 1 คน / 1 หมายเลข / 1 เครื่อง และไม่สามารถโอนสิทธิ์การจองให้บุคคลอื่นได้ 2. รายการจองซื้อสินค้าส่วงหน้าจะสมบูรณ์ เมื่อได้รับเลขที่ในสั่งซื้อจากทาง SMS และ e-mail 3. หลังจากยืนยันจองซื้อสินค้าสมบูรณ์แล้ว จะไม่สามารถเปลี่ยนแปลงรายการได้ เช่น รุ่น สี สถานที่ และวันเวลาที่รับสินค้า
- 4. หากลูกค้าไม่มารับสินค้าในวันและเวลาที่กำหนด ตือว่าสละสิทธิ์การจอง

## เพื่อรับสิทธิ์ โครงการ AIS Hot Deal ซื้อเครื่องโทรศัพท์ พร้อมรับส่วนลดราคาพิเศษ

- 1. ลูกค้า AIS รายเดือน: สมัครเพ็กเกง Hot Deal ตามที่ทำหนด และชำระค่าบริการส่วงหน้า (ไม่รวมกาษีมูลค่าเพิ่ม) พร้อมเซ็นสัญญาใช้บริการต่อเนื่องนาน 12 หรือ 24 เดือน
- 2. ลูกค้า AIS เดิมเงิน: เปลี่ยนเป็นระบบ AIS รายเดือน และทำรายการในข้อ 1 ในวันที่คิดค่อรับสินค้าที่จองไว้ 3. ลูกค้าที่ไม่ได้ใช้เครื่อง่าย AIS: คิดค่อย้ายค่ายเบอร์เดิมมาเป็นระบบ AIS รายเดือนให้สมบูรณ์ก่อนวันที่คิดค่อรับสินค้า และทำรายการในข้อ 1 หรือเปิดเบอร์ใหม่ในวันที่รับ เครื่อง
- 4. หมายเลขที่ได้รับสิทธิ์โครงการ AIS Hot Deal ไปแล้ว และยังมีระยะเวลาการใช้บริการตามสัญญาที่ยังไม่ครบกำหนด จะไม่สามารถรับสิทธิ์เพิ่มได้ (1 หมายเลข / 1 สิทธิ์ โครมการ AIS Hot Deal) 5. ลูกค้า 1 ท่านสามารถรับสิทธิ์ชื่อสินค้าทุกโครมการในราคาพิเศษ โดยมีสัญญาใช้บริการค่อเนื่องกับ AIS ได้ไม่เทิน 2 สัญญา (เซ็กจำนวนรับสิทธิ์ กค \*919\*เลขบัตร
- ป้ระชาชน# โทรออก)
- 6. บริษัทฯ งอสงวนสิทธิ์ในการเปลี่ยนแปลงเงื่อนไงโดยไม่ต้องแจ้งให้ทราบล่วงหน้า

### หมายเหตะ

ในกรณี "สางาที่คุณเลือกนัดรับเครื่อง" มีประกาศให้ปิดชั่วคราว ในวันที่คุณนัดรับเครื่อง อันเมื่องมาจากสถานการณ์โควิด-19 หรือ อื่นๆ เอไอเอส จะโกรคิดค่อแจ้งให้คุณ ทราบ เพื่อให้คุณเลือกสถานที่นัดรับเครื่องใหม่อีกครั้ง

du SMS #a: Email

# 10. ระบบจะส่งข้อมูลการจองสินค้าสำเร็จผ่าน Email และ SMS

• Email TH

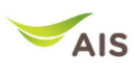

เรียน คณเทส ระบบ

## เอไอเอส ได้ทำการจองสินค้าให้คุณเรียบร้อยแล้ว

ขอบคุณที่ไว้วางใจเลือกจองสินคำกับเอไอเอส คุณสามารถนำบัครประชาชนดัวจริง ติดต่อรับสินคำได้ตามวันเวลาและสาขาที่เลือกไว้ ตามรายละเอียดการสังจอง ดังนี้

## รายละเอียดการสังจองของคุณ

เลขที่ใบสังซ็อ BP421097600024 สังชื่อวันที่ 28/9/2564 เวลา 23:18 น.

ชื่อ – นามสกุล คุณเทส ระบบ บย – แามแก่ส หมายเลขโทรศัพท์ 0934009851 อีเมล์ test@test.com

# รายละเอียดสินค้า และการรับสินค้า รุ่น / ความจุ / สี โปรโมชั่นที่สนใจ สถานที่รับเครื่อง วัน–เวลา รับเครื่อง

iPhone 13 Pro / 128GB / สีกราไฟด์ เครื่องเปล่าราดาพิเศษ ไม่ดิดสัญญา เอไอเอสช็อป สาขาเช็นหรัล บางนา (ชั้น 5) 8/10/2564 11:00 - 14:00 น.

## รายละเอียดการช่าระ

ยอดที่ชำระแล้ว (มัดจำ) บัตรเครดิต/บัตรเดบิตที่ชำระ

2,000.00 ארע 5123XXXXXXXX2346

เงื่อนไขการจองชื่อสินค้า ผู้จองชื่อสินค้าตกลงให้บริษัทเก็บข้อมูล รวบรวม ใช้ และประมวลผลข้อมูลส่วนบุคคล เพื่อวัตถุประสงค์ใน สูงสงรับสถานที่เด่าสงให้บริษาที่เก็บขอมูล ร่วบร่วม เข้าแล้วบริมาสผสขอมูลส่วนบุคคล เพื่อวิหยุ่มของสงค์ การสังสองและข้อสำคัญและการได้รับสีที่ประโยชน์ตาเอ็จบุโอกร่างหาน่ายสินค้า โดยมาดรการการ ดุ้มครองข้อมูลส่วนบุคคลเป็นไปตาม<u>นโยบายดุ้มครองข้อมูลส่วบบุคคลของบริษัท</u> ทั้งนี้ข้อมูลส่วนบุคคล จะถูกสอนหรือทำลายตามระยะเวลที่กฎหมายกำหนด การข่าระเงินค่าจองสินค้าถือว่าผู้จองดกลงตาม เอ็อนใขการจองสินค้า หานต่องให้เอเงินของตามเงื่อนไขการจองขื้อสินค้านี้ ขอให้ไม่ต้องดำเนินการในขั้น ดอนต่อไป หรือปฏิเสธในขั้นดอนข่าระเงิน

- เงินมัดสำค่าสินค้า
- . 1. เงินมัดสำ 2,000.00 บาท (รวมภาษิมูลค่าเพิ่ม) ที่ชำระผ่านบัตรเดบิต หรือบัตรเครดิต VISA MASTER หรือ JCB ต้องออกโดยธนาคารในประเทศไทยเท่านั้น และชำระค่าสินค้าส่วนที่เหลือ ในวันที่รับสินค้าตามวันเวลาที่ได้ระบ ไว้ในรายการจอง
- เงินมัดจำจะไม่สามารถขอคืนได้ ในกรณีที่ทำรายการจองสมบูรณ์แล้ว และไม่ติดต่อรับสินค้าภายในวันที่กำหนด 3. เงินมัดจำค่าสินค้า จะไม่นำมาคิดรวมในรายการผ่อนชำระ และรายการส่งเสริมการขายของบัตรเครดิตธนาคารที่ ท่ารายการ

- สิทธิ์การจอง 1. จำนวนสิทธิ์การจองชื่อสินค้า 1 คน / 1 หมายเลข / 1 เครื่อง และไม่สามารถโอนสิทธิ์การจองให้บุคคลอื่นได้
- รายการจองชื่อสินคำส่วงหน้าจะสมบูรณ์ เมื่อให้รับเลขที่ในสั่งชื่อจากทาง SMS และ e-mail
  หลังจากยินยันจองชื่อสินคำสมบูรณ์แล้ว จะไม่สามารถเปลี่ยนแปลงรายการได้ เช่น รุ่น สิ สถานที่ และวันเวลาที่ รับสินคำ
- 4. หากลูกค้าไม่มารับสินค้าในวันและเวลาที่กำหนด ถือว่าสละสิทธิ์การจอง

## เพื่อรับสิทธิ์ โครงการ AIS Hot Deal ชื่อเครื่องโทรศัพท์ พร้อมรับส่วนลดราคาพิเศษ

- ลูกค้า AIS รายเดือน: สมัครแท็กเกจ Hot Deal ตามที่กำหนด และข่าระค่าบริการส่วงหน้า (ไม่รวมภาษีมูลค่าเพิ่ม) พร้อมเข็นสัญญาใช้บริการต่อเนื่องนาน 12 หรือ 24 เดือน
  ลูกค้า AIS เดิมเงิน: เปลี่ยนเป็นระบบ AIS รายเดือน และทำรายการในข่อ 1 ในวันที่ติดต่อรับสินค้าที่จองไว้
- ลูกคำที่ไม่ได้ใช้เครือข่าย AIS: ติดต่อย่ายค่ายเบอร์เดิมมาเป็นระบบ AIS รายเดือนให้สมบูรณ์ก่อนวันที่ติดต่อรับ สินค้า และทำรายการในข้อ 1 หรือเปิดเบอร์ไหม่ในวันที่รับเครื่อง
- 4. หมายเลขที่ได้รับสิทธิ์โครงการ AIS Hot Deal ไปแล้ว และยังมีระยะเวลาการใช้บริการตามสัญญาที่ยังไม่ครบ ์ กำหนด จะไม่สามารถรับสิทธิ์เพิ่มได้ (1 หมายเลข / 1 สิทธิ์โครงการ AIS Hot Deal) 5. ลูกค้า 1 ท่านสามารถรับสิทธิ์ชื่อสินค้าทุกโครงการในราคาพิเศษ โดยมีสัญญาใช้บริการต่อเนื่องกับ AIS ได้ไม่
- ้ เกิน 2 สัญญา (เช็กจำนวนรับสิทธิ์ กด \*919\*เลขบัดรประชาชน# โทรออก) 6. บริษัทฯ ขอสงวนสิทธิ์ในการเปลี่ยนแปลงเงื่อนไขโดยไม่ต้องแจ้งให้ทราบล่วงหน้า

### 14117011140

ในกรณี "สาขาที่คุณเลือกนัดรับเครื่อง" มีประกาศให้ปิดชั่วคราว ในวันที่คุณนัดรับเครื่อง อันเนื่องมาจาก สถานการณ์โควิด-19 หรือ อื่นๆ เอไอเอส จะโทรติดต่อแจ้งให้คุณทราบ เพื่อให้คุณเลือกสถานที่นัดรับเครื่องใหม่ อีกครั้ง

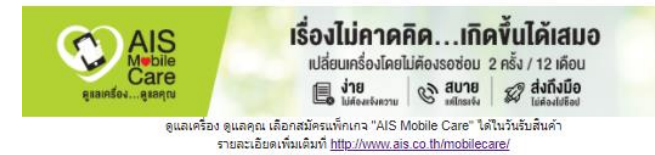

### • Email EN

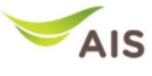

### Dear เทส ระบบ

## AIS has reserved the device for you successfully.

Thank you for your trust in reserving your device with AIS. Please bring along your ID Card or Passport and pick it up on your selected date and time at your chosen location.

## Your Reservation Detail:

Order Number BP421097600024 Order date 9/28/2021 . 11:18 PM hrs.

Your Order and Pick Up Detail

Name Mobile Number Email

เทส ระบบ 0934009851 test@test.com

Brand / Storage / Color Interested Promotions Pick Up Location Pick Up Date and Time iPhone 13 Pro / 128GB / Graphite iPhone Special Price without contract AIS Shop Central Bang Na (Floor 5) 10/8/2021 11:00 AM - 2:00 PM hrs.

### Your Payment Detail

Paid Amount (Deposit) Paid with Credit/Debit Card No. 2,000.00 Baht 5123XXXXXXXX2346

### Terms & Condition:

Customer agree to provide the personal information to AIS for the product reservation and purchasing as campaign condition, which is refer to <u>Notice - Advanced Info Services Public</u> <u>Company Limited and Subsidiary Companies.</u> There for the personal information will be deleted and destroyed within the specified period. The deposit payment is meaning to customer agree in the reservation conditions. Customer can skip for the next step or ignore the deposit payment, if not agree in the conditions.

## Deposit

- The deposit of 2,000.00 Baht (VAT included) paid must be via Debit Card or VISA, MASTER, or JCB credit card issued by the Bank of Thailand only. The remaining amount from the product price is to be paid on the pick-up date as specified in the reservation transaction.
- 2. In case the reservation has been completed and the customer does not show up to pick up the item
- by the specified date and time, the company reserves the right to retain the deposit. 3. The installment program or credit card promotion does not apply to the deposit amount

### Reservation

- 1. Limit 1 unit / 1 mobile number / 1 ID Card no or passport, and is not transferrable to other person 2. The pre-order reservation is considered complete when the order number is issued via SMS/Email
- only 3. The device color, the pick-up location, and the pick-up date and time cannot be changed once the
- reservation is confirmed 4. If the customer does not show up to pick up the device by the specified date and time, the reservation is considered rescinded.

# Eligibility in AIS Hot Deal Campaign for Device Purchase and Discounts 1. AIS Postpaid customers: Subscribe AIS Hot Deal Package and pay advance monthly fee (VAT

excluded) with 12 or 24 months contract

- 2. AIS Prepaid customers: Convert into AIS Postpaid successfully by the pick-up date and complete action in item 1 3. Non-AIS customers: Complete mobile number portability to AIS Postpaid successfully before the
- pick-up date or register new number on pick up date and complete action in item 1 4. The number that has participated in AIS Hot Deal campaign and the contract has not ended will not
- be able to participate in the campaign (1 number / 1 AIS Hot Deal campaign) 5. 1 Customer can participate in the special handset campaign that is a contract based for not more
- than 2 contracts (to check the number of current contract, press \*919\*ID Card# DIAL)
- 6. The company reserves the right to change the terms and conditions without prior notice

### Remark:

In case AIS Shop that you have selected to pick up your device is closed on your appointment date, as a measure to prevent spreading of COVID-19 or other reason, AIS will call to inform you and will ask you to re-select a new location

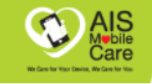

No more worries about unexpected incidents Swap your device up to 2 times per year An exactled Convenient A Delivered directly to you An exact to go to shop Easy

Protect your device. Subscribe "AIS Mobile Care" package on your pick up date For more information, visit http://www.ais.co.th/mobilecare/

# ตัวอย่าง SMS

# • SMS TH

# ตัวอย่างข้อความ

เอไอเอส ได้ทำการจอง iPhone 13 Pro / 128GB / สีทอง ให้คุณเรียบร้อยแล้ว เลขที่ใบสั่งซื้อ BP000000000 คุณสามารถนำบัตรประชาชนติดต่อรับสินค้าได้ที่ เอไอเอสช็อป ฟิวเจอร์ปาร์ค รังสิต ชั้น GF วันที่ 8/10/2564 13.00 - 16.00น. ขอบคุณที่ใช้บริการเอไอเอส

• SMS EN

# ตัวอย่างข้อความ

AIS has reserved iPhone 13 Pro / 128GB / Gold for you successfully. Your order number is BP00000000000. You can pick up your device at AIS Shop Future Park Rangsit, Floor GF, on 8/10/2021 during 13:00 - 16:00 hrs. Please be reminded to bring along your ID Card or Passport. Thank you for using AIS service. กรณี สินค้าหมดที่สาขา (บางสาขา) จะแสดงหน้าจอตามนี้

วันรับเครื่อง

เนื่องจากสินค้าสาขานี้หมด กรุณาเปลี่ยนสาขาเพื่อรับสินค้าอีกครั้ง

# ้ กรณี **สินค้าหมดทุกตัว , สินค้าหมดทุกสาขา และหมดเวลาการจองสินค้า** จะแสดงหน้าจอตามนี้

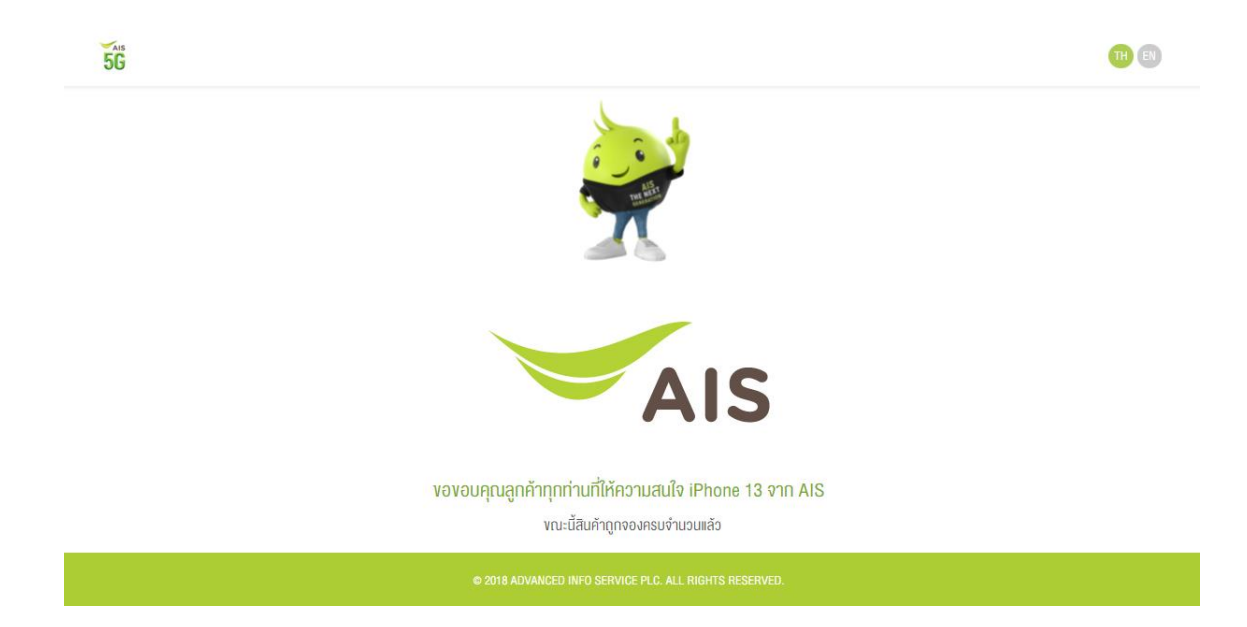